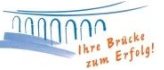

## Änderung Ihrer HBCI PIN

|          |              | 1 🖲        | 🌐 💁 🐨 🔻 Übe                           | ersicht Bankverb               | indungen - V            | R-NetWorld So                    | ftware  |        | Bankver       | bindungen |          |  |                  |
|----------|--------------|------------|---------------------------------------|--------------------------------|-------------------------|----------------------------------|---------|--------|---------------|-----------|----------|--|------------------|
|          |              | Startsei   | te Transaktionen                      | Auswertunger                   | n Stamme                | daten Extra                      | as I    | Hilfe  | Bankver       | bindungen |          |  |                  |
| SJ       | <b>nchro</b> | nisieren   | TAN-Verfahren                         | erheitsmedium<br>erheitsprofil | Details                 | Neu<br>Löschen<br>Chipkarte ents | perren  | Bank   | &<br>enfusion |           |          |  |                  |
|          | Sen          | den        | Wechseln                              |                                | E                       | Bearbeiten                       |         | Assi   | istenten      |           |          |  |                  |
| Na       | Baun         | nansicht - | Mandant 👻                             | • ¤ × 🖊 K                      | ontenübersic            | ht Übersic                       | ht Bank | verbin | dungen >      | <         |          |  |                  |
| chrichte | Standard     |            |                                       |                                | Quelle 🖉 Bezeichnung    |                                  |         | *      | BLZ           | A         |          |  |                  |
| ne       |              |            | ontenubersicht<br>eports<br>rotokolle |                                | â <b>TÎÎ</b><br>Suparte | Raiba Neusta                     | adt     |        |               |           | 57069238 |  | Raiffbk Neustadt |

Sofern Sie die HBCI-PIN zu Ihrer HBCI-Chipkarte ändern möchten, öffnen Sie Ihre Bankverbindung bei der Raiffeisenbank Neustadt bitte mit einem **Doppelklick**.

Fügen Sie Ihre HBCI-Chipkarte in den Kartenleser ein und bestätigen den Lesevorgang der Chipkarte mit einem Klick auf **"Weiter"**. Nun geben Sie Ihre bestehende HBCI-PIN ein.

| Bankverbindung bearbeiten   |                                                                     | × In diesem Fenst |
|-----------------------------|---------------------------------------------------------------------|-------------------|
| Allgemein                   | Kennung Bankleitzahl Dienst<br>Filiale Adresse                      | klicken Sie bitte |
| Bankverbindungsdaten        | 6724 57069238 TCP/IP<br>Reiffick Neustant biocond de                | linken Bereich a  |
| Sicherheitsmedium           | 1100.gat.de                                                         | Sicherheitsme     |
| Userparameterdaten anzeigen |                                                                     | und danach unt    |
| Aktualisieren               |                                                                     |                   |
|                             | mögliche Bankverbindungen 5 PIN änderbar                            |                   |
|                             | Kunden-IDs pro Bankverbindung 1 PIN numerisch                       | andern".          |
|                             | PUK bekannt                                                         |                   |
|                             | PIN speichem                                                        |                   |
|                             | Neu guslesen PIN ägdem Karte entsperren Sicherheitsmedium austausch | hen               |
|                             |                                                                     |                   |
|                             | OK Abbrechen Openne                                                 | Amen.             |

Geben Sie nun noch einmal die PIN aus dem HBCI-PIN-Brief (alte PIN) ein und bestätigen Sie die Eingabe am Kartenleser mit OK. Nun können Sie sich Ihre Wunsch-PIN (neue PIN) vergeben. Bitte berücksichtigen Sie dabei, dass Ihre neue HBCI-PIN 6-8 stellig sein muss. Zum Abgleich werden Sie aufgefordert, die neue HBCI-PIN zweimal einzugeben und mit OK zu bestätigen.

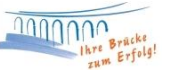

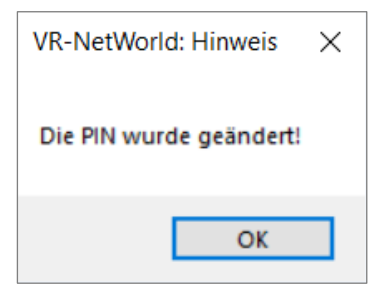

Sofern die Änderung Ihrer HBCI-PIN erfolgreich war, erhalten Sie den Hinweis *"Die PIN wurde erfolgreich geändert". A*lle Abrufe können ab sofort mit Ihrer neuen HBCI-PIN vorgenommen werden.

## Hinweis zu Ihrer HBCI-PUK

Mit Zusendung Ihrer HBCI-PIN erhalten Sie zusätzlich eine HBCI-PUK. Mit der PUK kann eine durch fehlerhafte PIN-Eingaben gesperrte HBCI-Karte wieder entsperrt werden. Wir empfehlen Ihnen daher, die PUK sicher aufzubewahren.

Bei Fragen stehen wir Ihnen gerne zur Verfügung.

Email: Telefon: ebl@raiba-neustadt.de 02683 / 303-804

Ihr Team Electronic Banking